**● bit**warden ヘルプセンターの記事

PASSWORD MANAGER > 詳細

# アプリのテーマを変更する

ヘルプセンターで表示: https://bitwarden.com/help/change-theme/

## **D** bitwarden

### アプリのテーマを変更する

Bitwardenのウェブ保管庫、ブラウザの拡張機能、デスクトップアプリ、モバイルアプリは、スタイリッシュなテーマが詰まっています:

### ⇒ウェブアプリ

あなたのウェブアプリのテーマを変更するには:

#### 1. **設定 → プリファレンス**に移動します。

| Password Manager      | Preferences                                                                                         | BW |
|-----------------------|----------------------------------------------------------------------------------------------------|----|
| 🗇 Vaults              | Customize your web vault experience.                                                                |    |
| 🖉 Send                | C Timeout                                                                                           |    |
| $\sim$ Tools $\sim$   | Never                                                                                               |    |
| <b>፰</b> Reports      | Vault timeout action                                                                                |    |
| Settings              | Lock<br>Master password or other unlock method is required to access<br>your vault again.           |    |
| My account            | ◯ Log out                                                                                           |    |
| Security              | Re-authentication is required to access your vault again.                                           |    |
| Preferences           | Language ⑦<br>Default                                                                               |    |
| Domain rules          | Change the language used by the web vault.                                                          |    |
| Emergency access      | Show website icons ⑦                                                                                |    |
| Free Bitwarden Famili | Show a recognizable image next to each login.  Theme Light Choose a theme for your web vault.  Save |    |
|                       | 設定                                                                                                  |    |

2. テーマのドロップダウンから、お気に入りのテーマを選択し、保存を選択してください!

## **D** bit warden

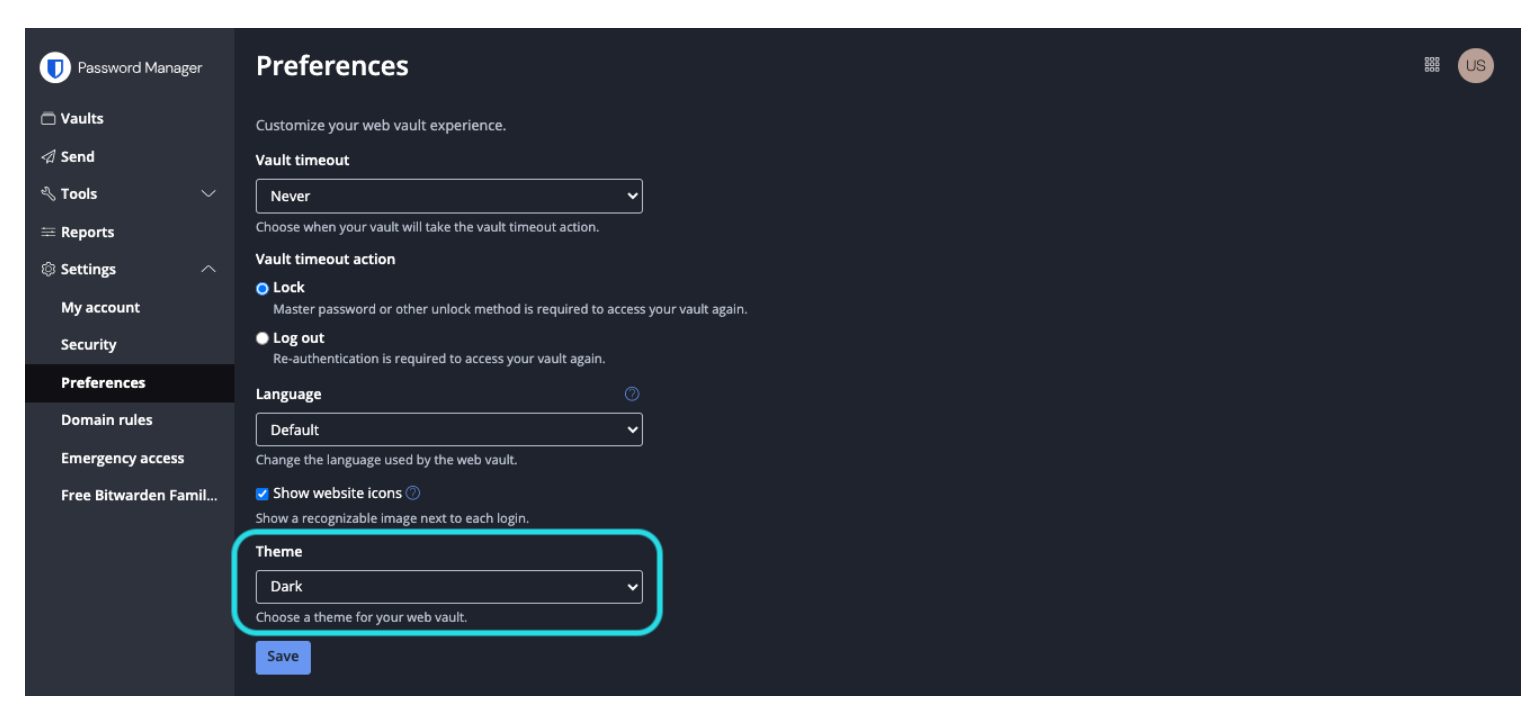

ダークモードの設定

### ⇒ブラウザ拡張機能

あなたのブラウザ拡張機能のテーマを変更するには:

1. ブラウザの拡張機能の® 設定タブを開きます。

2. その他セクションにスクロールし、オプションを選択してください。

3. ディスプレイセクションにスクロールし、テーマのドロップダウンを使用してお気に入りのテーマを選択してください!

## **D** bit warden

#### ビジネス用の安全で信頼性の高いオープンソースパスワードマネージャー

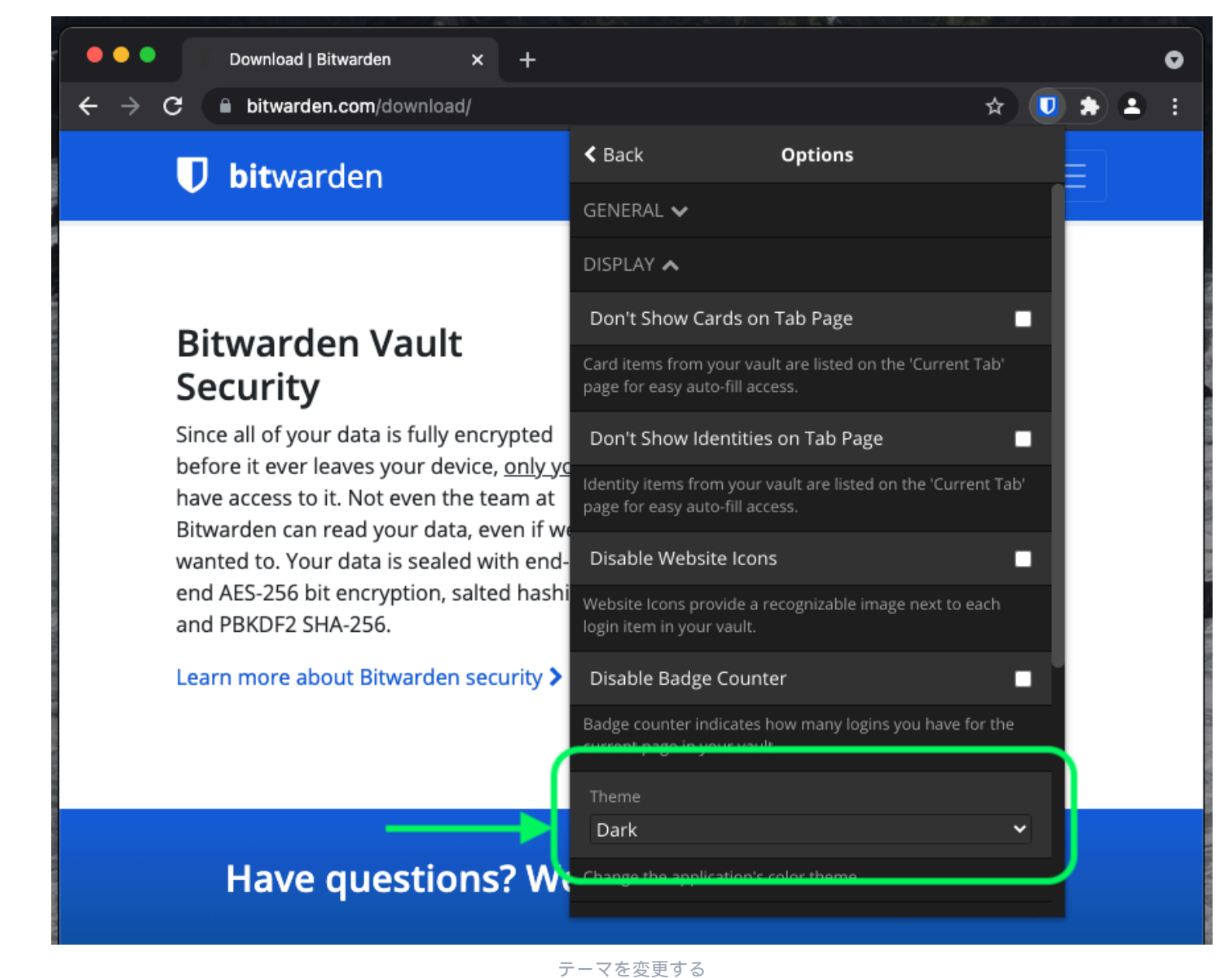

### ⇒デスクトップ

デスクトップアプリのテーマを変更するには:

1. デスクトップアプリの**設定**パネルを開きます(Windowsでは、ファイル → 設定)(macOSでは、Bitwarden → 設定)。

2. アプリ設定セクションにスクロールし、テーマドロップダウンを使用してお気に入りのテーマを選択してください!

## **D** bitwarden

#### ビジネス用の安全で信頼性の高いオープンソースパスワードマネージャー

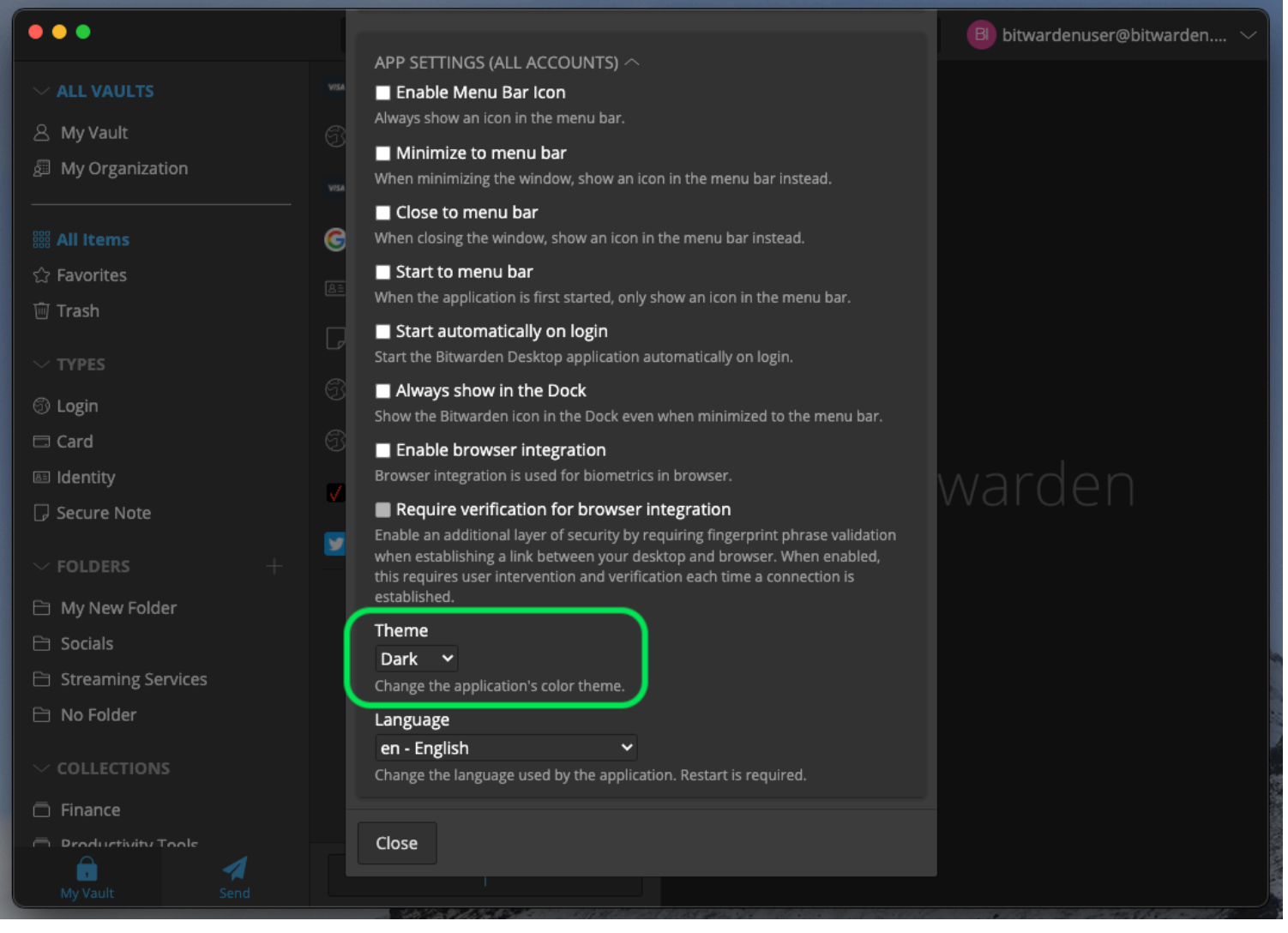

テーマを変更する

**♀** Tip

テーマは、デスクトップアプリのすべてのログイン済みアカウントに対してグローバルに設定されています。もっと学ぶ

### ⇒モバイル

モバイルアプリのテーマを変更するには:

1. モバイルアプリの◎<sup>®</sup> 設定タブを開きます。

2. タップ **外観**。

3. あなたのお気に入りのテーマを選択するために、テーマオプションをタップしてください!

## **D bit**warden

#### ビジネス用の安全で信頼性の高いオープンソースパスワードマネージャー

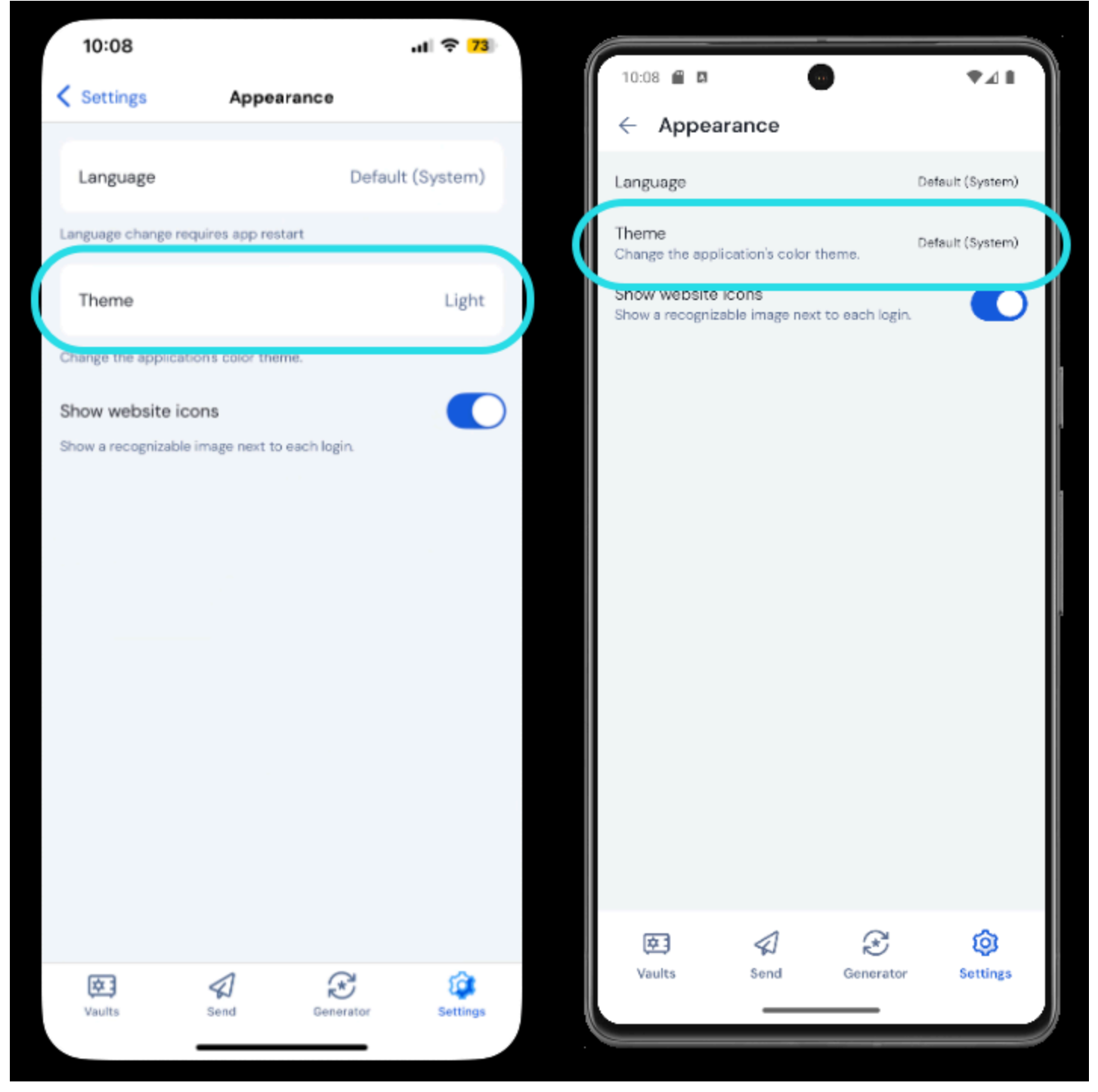

テーマを変更する